## Marking Rooms "Clean" or "Dirty"

Rooms can also be marked clean or dirty in the Housekeeping Section

To mark a room "Clean" or "Dirty" from the Tape Chart, first look on on the left hand side of the page at the room numbers listed with the room type in parentheses.

If the cell is **yellow**, then the room is dirty, if it is **blue** it is clean.

| In this section                                                                                                    |  |
|----------------------------------------------------------------------------------------------------|--|
| <ul> <li>Tape Chart Features</li> <li>Customize Tape Chart</li> <li>Tape Chart - New Booking</li> <li>Booking Pop-up Window</li> <li>Bookings Status</li> <li>Marking a Room "Out of Order"</li> <li>Tape Chart   Payment Status Icons</li> <li>Tape Chart   Self Check-in and Check-out Icons</li> </ul> |  |

## To change the status, follow these steps.

(i)

- Click on the Room in the left column of the Tape Chart and a pop-out window will open with options.
- Click on Mark Clean or Mark Dirty

| ape Chart                                   |     |               |       |        |
|---------------------------------------------|-----|---------------|-------|--------|
| Show:ALL ROOMS 👻 19-Jul-2014 📰 🛛 15         |     | Refresh       | _     |        |
|                                             |     | 19-Jul        | Today | 21-Jul |
|                                             |     | Sat           | Sun   | Mon    |
|                                             | 562 | 38            | 38    | 39     |
| 108 (Standard Room-2 Queen)                 |     | 4             | 5     | 5      |
| STE (108)                                   |     | 4             | 5     | 5      |
|                                             |     | 4             | 5     | 5      |
|                                             |     | 4             | 5     | 5      |
| Standard Room-2 Queen Mark Dirty Mark Clean |     | Cartman, eric | 5     | 5      |
|                                             |     | 22            | 22    | 23     |
|                                             |     | 22            | 22    | 23     |
| Mark Out of Order                           |     | 22            | 22    | 23     |
| 209 (King With Fireplace)                   |     | 22            | 22    | 23     |

Note: If you try to check in a guest to a dirty room, you will get this message. You will be given the option to proceed or mark the room clean first.

| 8501 - Smith John                                                                                                 |                                     |                             |                           |  |  |  |  |
|----------------------------------------------------------------------------------------------------|-------------------------------------|-----------------------------|---------------------------|--|--|--|--|
| You are about to check this guest into a dirty room. Click OK if you want to proceed OK                           |                                     |                             |                           |  |  |  |  |
|                                                                                                    |                                     |                             |                           |  |  |  |  |
| # Guests:1/0/0                                                                                                    | Booking for:31-JUL-2014-04-AUG-2014 | Room Type:Queen with a view | Room:103 Status:Confirmed |  |  |  |  |
| Projected Inc:\$336.00                                                                                            | Projected Inc + Charges:\$336.00    | Projected Bal:\$336.00      | Folio Bal:\$0.00          |  |  |  |  |
| Booking Data         Folio         Edit         Room Assignment         Guest History         Letters         Log |                                     |                             |                           |  |  |  |  |